INNOVATION AND TECHNOLOGY SERVICES DEPARTMENT

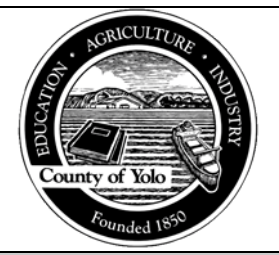

**AVATAR SYSTEM ADMINISTRATION** 

**USER DESK REFERENCE** 

## Service Duration corrections to Progress Notes

The purpose of this desk reference is to provide guidance on how to change the Service Duration in a Finalized Progress Notes (Group and Individual). These corrections can only be completed by Avatar users with the permissions to access the Edit Service Information form where these corrections will be made.

This type of correction is only applicable when the "Direct Time" entered in a progress note does not match the "Service Duration" time entered.

## Menu Path

1. Use Menu path: Avatar PM > Services > Outpatient Services > Edit Service Information or enter "Edit Service Information" under Search Forms:

| Search Forms<br>edit service information |                                            |
|------------------------------------------|--------------------------------------------|
| Name                                     | Menu Path                                  |
| Edit Service Information                 | Avatar PM / Services / Outpatient Services |

## **Details**

- 1. The Progress Note requiring correction must be in Final status to make corrections using Edit Service Information.
- 2. The service must be in an Open status before proceeding with a correction. See Checking Open Status desk reference for instruction on determining service status. If the service is not in an open status do not proceed, contact the HHSA Fiscal department.
- 3. This desk reference is ONLY applicable to changes needing to be made to the Service Duration field when it does not match the minutes in the Direct Time field. For example,

a provider added up the minutes within Direct Time, Documentation Time and Travel Time and entered the total in Service Duration when they should've excluded the Documentation Time and Travel time from the Service Duration.

4. Direct Time, Documentation Time and Travel Time fields should NOT be updated within the Edit Service Information form as the system carry those changes over to the Progress Note content. See the Direct Time, Documentation Time, and Travel Time corrections to Progress Notes desk reference.

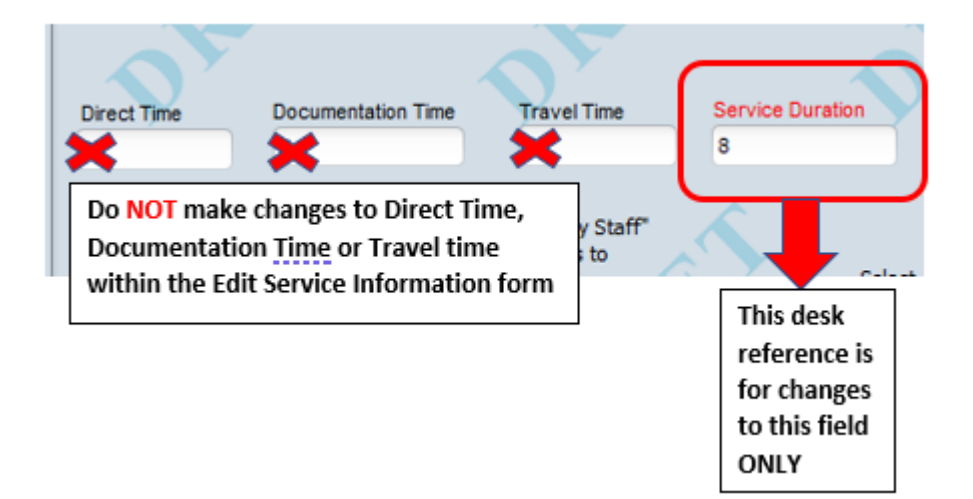

## **Steps**

- > Open the Edit Service Information form.
- 1. Enter the "Client ID", select the "Episode Number" in which the note was filed and enter the "Service Start Date" then click "Select Service(s) To Edit"

| TESTCLIENT, YOLO<br>Preferred Name: G<br>Personal Pronouns<br>F, 11, 03/13/2012 | 0 (000011136)<br>eorge<br>:: He/Him/His | Ep: -<br>Problem P: -<br>DX P: -<br>Phone #: 530-666-6666                    |
|---------------------------------------------------------------------------------|-----------------------------------------|------------------------------------------------------------------------------|
| Edit Service Information                                                        | Clert ID                                | Service Start Date                                                           |
| Submit                                                                          | TESTCLIENT, YOLO, (11136)               | 09/01/2023 TY F<br>Service End Date<br>Service Selection Default<br>All None |
| Online Documentation                                                            | Episode Number (Edit)                   | Select Service(s) To Edt Practitioner Modifiers                              |

**2.** A pop-up box with your selections will appear, place a checkmark in the box on the note you want to correct then click "OK."

| myAvatar 2023 - Select Service(s) To Edit |                                                   |  |  |  |  |
|-------------------------------------------|---------------------------------------------------|--|--|--|--|
| Client: TESTCLIENT, YOLO ( 11136 )        |                                                   |  |  |  |  |
| Episode Number: 97                        |                                                   |  |  |  |  |
| Service Date Service Code                 | Program Practitioner Status Document Claim Number |  |  |  |  |
| 99/11/2023 YT1017                         | HHS-15-400 SIDHU,PAM Open -                       |  |  |  |  |
| 09/29/2023 H0031MH                        | HHS-15-200 JOHNSON,TIMOTHY LER Open -             |  |  |  |  |
|                                           |                                                   |  |  |  |  |
|                                           |                                                   |  |  |  |  |
|                                           |                                                   |  |  |  |  |
|                                           |                                                   |  |  |  |  |
|                                           |                                                   |  |  |  |  |
|                                           |                                                   |  |  |  |  |
|                                           |                                                   |  |  |  |  |
|                                           |                                                   |  |  |  |  |
|                                           |                                                   |  |  |  |  |
|                                           |                                                   |  |  |  |  |
|                                           |                                                   |  |  |  |  |
|                                           |                                                   |  |  |  |  |
|                                           |                                                   |  |  |  |  |
|                                           | OK Cancel                                         |  |  |  |  |
|                                           |                                                   |  |  |  |  |
|                                           |                                                   |  |  |  |  |

**3.** Upon making your selection, the note details (Service Code, Program, Place of Service, Times, Practitioner, Program, Service Duration will autofill). In the Service Duration field replace the number with the correct minutes. See the two screen shots below: the first

with the incorrect times entered (which is how the note will appear when first accessed for correction), and the second showing the correction made)

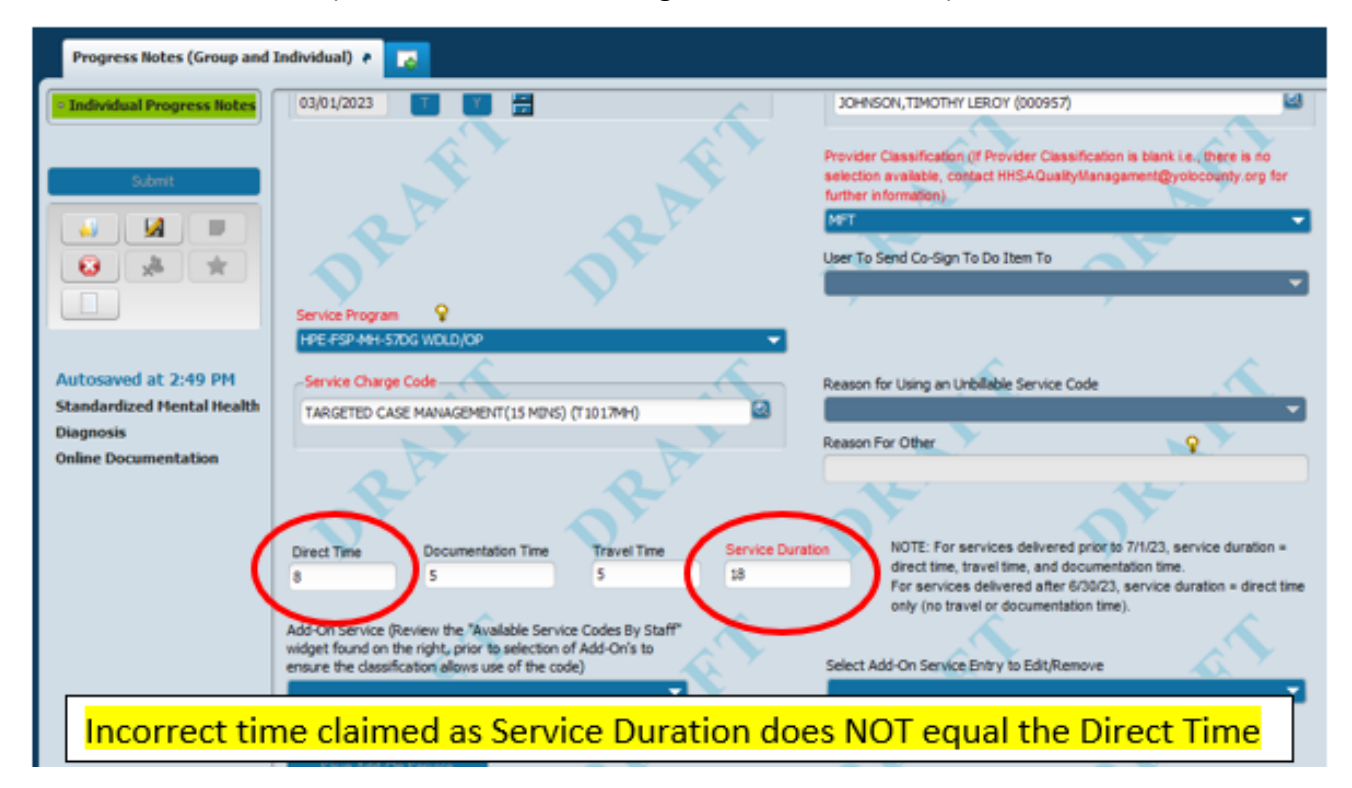

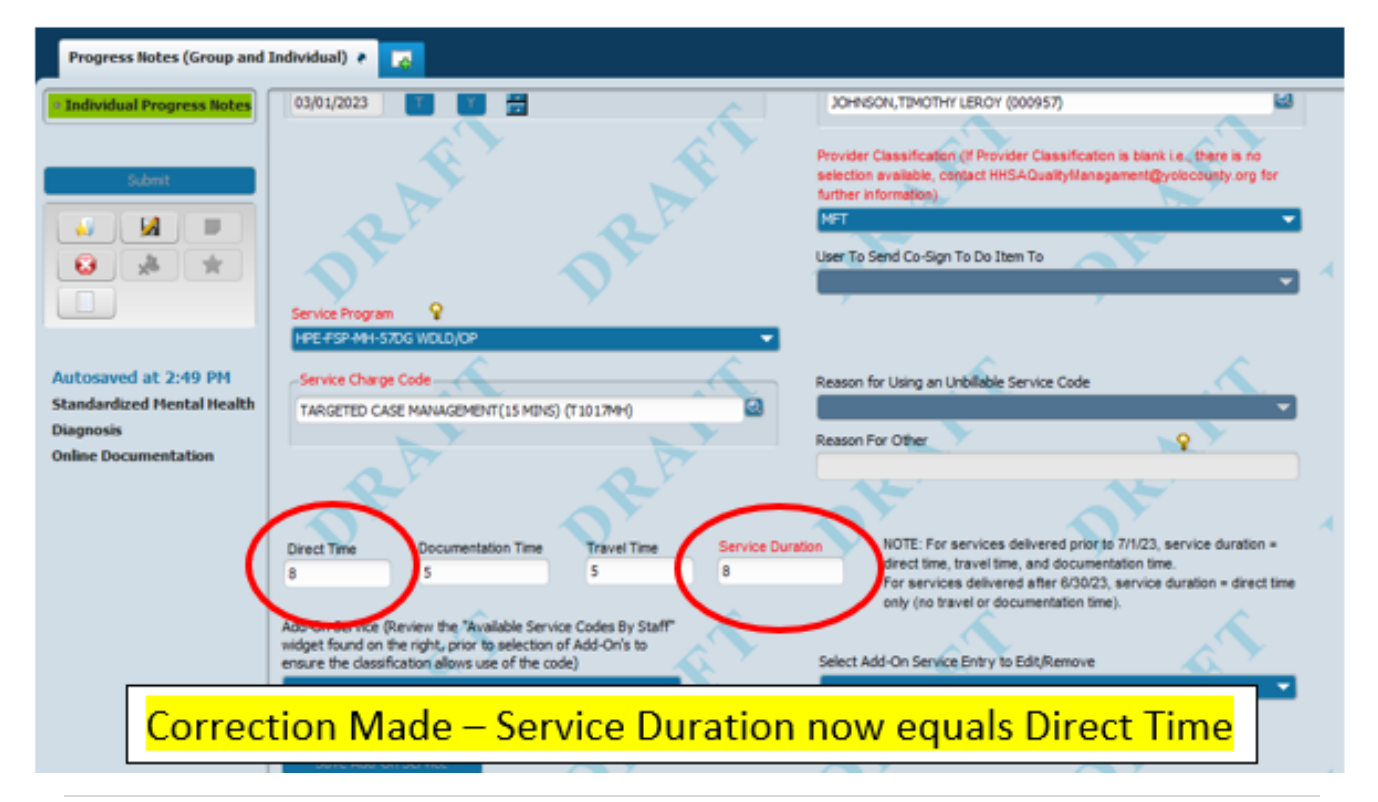

Last Updated: 12/5/23

4. If no further changes are needed, click Submit.

| TESTCLIENT, YOLO (000011136)<br>Preferred Name: George<br>Personal Pronouns: He/Him/His<br>F, 11, 03/13/2012 |                                                                                  | Ep: 97 : 1-HHSA MH EPISODE<br>Problem P: -<br>DX P: F12.10 Cannabis use disord<br>Phone #: 530-666-6666 |
|----------------------------------------------------------------------------------------------------|----------------------------------------------------------------------------------|----------------------------------------------------------------------------------------------------|
| Edit Service Information                                                                                     |                                                                                  |                                                                                                    |
| • Edit Service Information                                                                                   | Client ID<br>TESTCLIENT, YOLO, (11136)                                           | Service Start Date                                                                                      |
| Submit                                                                                                    | Episode Number<br>Episode # 97 Admit : 08/17/2022 Discharge : None Program : 1 👻 | -Service End Date                                                                                       |
| Online Documentation                                                                                         | Episode Number (Edit) Episode # 97 Admit : 08/17/20  Service Code                | Select Service(s) To Edit Practitioner SIDHU,PAM (000017) Modifiers                                     |